## Anleitung Einwahl in Hauptversammlung

Einwahl über PC

1 Auf den Link in der Email klicken

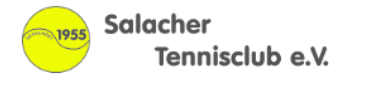

| Salac | her | тс | e.V | I | News | etter |
|-------|-----|----|-----|---|------|-------|
|-------|-----|----|-----|---|------|-------|

Homepage: www.salacher-tc.de

Vorwort zur Mitgliederversammlung 2021

Liebe Mitglieder,

hiermit lade ich euch zu unserer diesjährigen Mitgliederversammlung am Freitag, 5.März 2021 um 19.30 Uhr recht herzlich ein.

Sie wird als Videomeeting über Microsoft Teams abgehalten. Matthias Fink als Administrator wird alles entsprechend vorbereiten. Falls ihr hierzu Fragen habt oder Unterstützung braucht, wendet euch bitte direkt an ihn. Ich gehe davon aus, dass die meisten von euch mit einer Videokonferenz vertraut sind und auch damit umgehen könnt. Offiziell beginnen wir um 19.30 Uhr, der Zugang wird schon eine Vietelstunde vorher möglich sein. Um einen reibungslosen Ablauf zu ermöglichen, bittet Matthias darum, während der Konferenz alle Mikrofone auf "stumm" zu schalten. Fragestellungen oder Wortmeldungen sind durch das Drücken des "Hand"-Zeichens möglich und werden in der entsprechenden Reihenfolge berücksichtigt. Wer möchte, kann die Kamera auch ausschalten und einfach nur zuhören. Zu guter Letzt besteht noch die Möglichkeit, die Mitgliederversammlung über eine Telefonnummer zu verfolgen.

Zu guter Letzt besteht noch die Möglichkeit, die Mitgliederversammlung über eine Telefonnummer zu verfolgen. Da dieses Jahr wieder Wahlen anstehen, bitte ich um zahlreiche Teilnahme. Einige Punkte, die für die letztjährige, ausgefallene Mitgliederversammlung geplant waren, werden dieses Jahr besprochen. So muss z. B. noch die Entlastung des Vorstandes für das Jahr 2019 vorgenommen werden. Entsprechende Berichte habt ihr ja bereits per Newsletter erhalten.

Für die Online-Teilnahmen sind die Zugangsdaten wie folgt:

Microsoft Teams-Besprechung Join on your computer or mobile app Hier klicken, um an der Besprechung teizunehmen Oder anrufen (nur Audio) +49 69 667781653,,208685111# Germany, Frankfurt am Main Telefonkonferenz-ID: 208 685 111# Lokale Nummer suchen | PIN zurücksetzen

2 Auf "In diesem Browser fortfahren" klicken

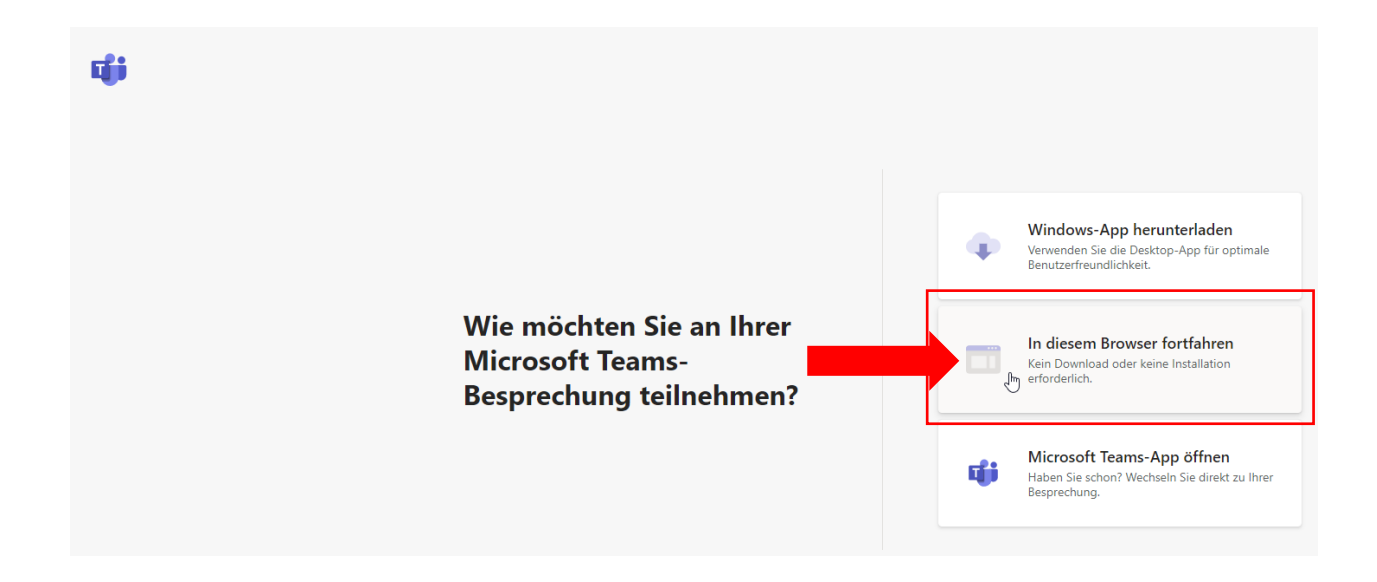

## Anleitung Einwahl in Hauptversammlung

Einwahl über PC

## 3 Telefonnummer anrufen

Telefonnummer anrufen: +49 69667781653

Man wird aufgefordert die Konferenz ID einzugeben: 208 685 111 und mit # bestätigen

WICHTIG: Wer sich über Telefon einwählt ist leider nicht in der Lage den übertragenen Bildschirm zu sehen